4.2 カウンセラーの操作

(1) カウンセラーログイン画面カウンセラーがシステムにログインする。

| Cour                | nselor Login<br><sub>[Counselor Login]</sub> |
|---------------------|----------------------------------------------|
| - セン:               | ワー関係者のページ                                    |
| 本ページは               | ?制限付ページです                                    |
| This Page           | /counselor/login.asp                         |
| Your IP             | 210.170.228.32                               |
| あなたのコン              | ビュータは許可されていません                               |
| しかし現在デ              | バッグ中なので許可します                                 |
| 本ページはカウンセ<br>UserII | ラー権がある方のみログインできます<br>) admin                 |
| Passwo              | rd                                           |
|                     | Login                                        |

・UserID Password : すでに取得済みのIDとパスワードを指定する。

(2) カウンセラーのページ

カウンセラーの使用可能な機能が表示されるメニューページである。

| ক্ষেত্র Counselor<br>ক্ষ-এশ-গ্রান্থর | то <u>у у у у с</u> | )ounselor TC<br>ĸ–≫⊏≅ã |
|--------------------------------------|---------------------|------------------------|
| 個人情報                                 | 個人情報                |                        |
| カウンセラー<br>管理                         | 担当相談者               |                        |
| 相談者情報                                | त्म अनेम्बर्भम्बर्भ |                        |
| 担当相談者                                |                     |                        |
| カウンセラー<br>割り当て                       |                     |                        |
| BBS定奏                                |                     |                        |
| 1                                    |                     |                        |

カウンセラーの権限により、利用できる機能がメニュー上で制限される。 個人情報:

・ログインしているカウンセラー自体の情報を表示、変更する。

カウンセラー管理:

・カウンセラーの新規登録や削除を行う。

・カウンセラーの利用権限を設定する。

相談者情報 :

・相談者の情報を新規登録したり、変更、削除する。

カウンセラー割り当て:

・個別相談の状態を管理する。

・相談者に対応するカウンセラーを割り付ける。

担当相談者:

・カウンセラー個人が担当している相談者の状態を管理する。

・担当している相談者とメールやBBSでカウンセリングを実施する。 BBS定義:

・各種BBSの新規作成や定義を行う。

・集団カウンセリングのBBSに参加する相談者を指定する。

(3) カウンセラー個人情報変更画面

カウンセラー自身の個人情報を変更する。

|               | カウン                                     | ノセラー情報修正<br>・                                                                   |
|---------------|-----------------------------------------|---------------------------------------------------------------------------------|
|               |                                         |                                                                                 |
| UserID        | admin                                   | 1720-FEE                                                                        |
| 氏名            | ス<br>し<br>ぶ<br>し<br>がな<br>漢字            |                                                                                 |
|               | 組織名                                     | 東京工業大学                                                                          |
| in the second | 部署一日本市大学                                | 教育工学開発センター                                                                      |
|               | 課金長長                                    |                                                                                 |
|               | 役職会に行いていていて                             | 教授                                                                              |
| メールアドレ<br>ス   |                                         |                                                                                 |
| 電話番号          | 03-5734-3233 内線都                        |                                                                                 |
| FAX番号         | 03-5734-2995                            |                                                                                 |
| 还百分           | 郵便番号                                    | 1528552                                                                         |
| 自宅住所          | 住所                                      |                                                                                 |
| 生年月日          | 西暦 年 月 日                                | 2월보험 카르보보험 카르보보험 카르월보험 카                                                        |
| ハンドル名         | kanji                                   |                                                                                 |
| 性別            | €男C女                                    |                                                                                 |
|               | ne naze ozene naze oz                   |                                                                                 |
| 145A          |                                         | 이 아이 아이 아이 아이 아이 아이 아이 아이 아이 아이 아이 아이 아이                                        |
|               |                                         |                                                                                 |
|               | 2                                       | · 2443.57                                                                       |
| 専門            | 教育工学                                    |                                                                                 |
|               | 1                                       |                                                                                 |
| 自己紹介          |                                         |                                                                                 |
| (PRO          |                                         | 변화성과상                                                                           |
|               | 4<br>I < 5 (2001) 4 5 51 < 7 (2001) 4 5 | 3 전 등 2 전 5 1<br>18 4 4 5 1 5 11 2 11 2 11 2 12 2 14 14 15 2 12 2 14 14 15 2 17 |

(4)相談者一覧画面

相談者の一覧を表示する。

|                      |                    |                      |               | Top Menn *     | <b>所規相談</b>             | 者登録                    |                 |          |
|----------------------|--------------------|----------------------|---------------|----------------|-------------------------|------------------------|-----------------|----------|
| lserIDをクリッ<br>UserID | ックすると相談者の<br>相談者氏名 | の詳細が表示さ<br><b>種別</b> | れます<br>性<br>別 | t<br>学校        | 学年                      | アカウント取得<br>日時          | 相談申請            | ユー<br>削除 |
| <u>client1</u>       |                    | 個別相談者本人              | 男             | 東京工業大学付<br>属高校 | 高校3<br>年生               | 2001/01/01             | 222222222222222 | Y CE     |
| <u>client2</u>       |                    | 個別相談者                | 男             | 都立三田高校         | 高校2<br>年生               | 2001/01/01             | イヤになる           |          |
| client3              |                    | 個別相談者本人              | 女             |                | - <u>-</u><br>高校1<br>年生 | 2001/01/01             | いじめられる          |          |
| /anagisawa           |                    | 一般カウンセ               | 男             | 水和水均           |                         | 2001/01/03 22:17:06    | これは実験           |          |
| mike                 |                    | 個別相談者<br>本人          | 男             | 取花沟            |                         | 2001/01/01             | これも実験           |          |
| shougo               |                    | 個別相談者本人              | 男             | 法法法的           | · 动脉                    | 2001/01/01             | これも実験           |          |
| project-tit          | - Falsa            | 個別相談者                | 男             |                | 23                      | 2001/01/01             | カウンセリングシステム     |          |
| tsuyoshi             |                    | 個別相談者                | 男             |                |                         | 2001/01/03 22:17:06    | 伏字              |          |
| BBS                  |                    | 個別相談者                | 男             | NAVAL.         |                         | 2001/01/01             | BBSだけで相談        |          |
| /asu                 |                    | 1215429              | 男             | 152222         | 12/3                    |                        | 相談申請はしていません     | 削除       |
| 000                  |                    | 個別相談者<br>本人          | 男             | >>> (5)        | EAC                     | 2001/01/07             | 相談申請はしていません     | 削除       |
| sawaya               |                    | 個別相談者本人              | 男             | 公开学校           |                         | 2001/01/09<br>17:01:16 | 中学受験のこと         | V4XP     |
| 14522V               |                    | 個別相談者                | m.            | 51,2578,2474   | 22512                   | 2001/01/09             | なかなか数学が分かりませ    | 파가운      |

UserID: 相談者の情報を表示する。

削除 : 相談者を削除する。

(5)カウンセラー一覧画面

カウンセラーの一覧とその利用権限を表示する。

|                   |                  |           | カ        | <u>יל</u>        | 七               | 5-             | 管              | 理               |                 |     |      |        | No. 10                                 |
|-------------------|------------------|-----------|----------|------------------|-----------------|----------------|----------------|-----------------|-----------------|-----|------|--------|----------------------------------------|
|                   |                  |           | Į        | 見在登録             | されてい            | る全力ウ:          | ンセラー           |                 |                 |     |      |        | 17 1 1 1 1 1 1 1 1 1 1 1 1 1 1 1 1 1 1 |
|                   |                  |           | Topl     | Menn             | カウン             | セラー            | の新規            | 追加              |                 |     |      |        | 2.55                                   |
| UserID            | 氏名               | グループ      | 管理<br>者権 | アサイ<br>ンメン<br>ト権 | カウン<br>セラー<br>権 | 相談<br>者開<br>覧権 | BBS<br>管理<br>権 | 個人情<br>報変更<br>権 | システ<br>ム管<br>理権 | 評価権 | 権利変更 | 担当相談者数 | 削除                                     |
| admin             |                  | カウンセラー管理者 |          |                  | ☑               |                |                |                 |                 |     | 権利変更 | 1      | ALL .                                  |
| counselor1        |                  | 一般カウンセラー  |          |                  |                 |                |                |                 |                 |     | 権利変更 | 2      | Sachtan S                              |
| counselor2        |                  | 一般カウンセラー  |          |                  |                 |                |                |                 |                 |     | 権利変更 | 2      | and the second                         |
| <u>yanagisawa</u> |                  | 一般カウンセラー  |          |                  |                 |                |                |                 |                 |     | 権利変更 | 5      |                                        |
| sysad             |                  | システム管理者   |          |                  |                 |                | ☑              | ☑               | ☑               |     | 権利変更 | 0      | 削除                                     |
| kato              | 81.121<br>21.511 | 評価者       |          |                  |                 |                |                |                 |                 |     | 権利変更 | 0      | 削除                                     |

カウンセラーの新規登録 : 新規にカウンセラーを登録する。

権利変更:利用権限を変更する。

削除 : カウンセラーを削除する。

(6)カウンセラー新規登録画面

カウンセラーを新規に登録する。

| - <b>*-**</b> -** | カウンセラー追加                                                                                |
|-------------------|-----------------------------------------------------------------------------------------|
|                   |                                                                                         |
|                   | フリンセラー管理ページに戻る                                                                          |
| グループ              | ◎ 一般力ウンセラー ○ 外部力ウンセラー ○ 力ウンセラー管理者 ○ 評価者                                                 |
| UserID            | 같 <mark>다</mark>                                                                        |
| Password          | 19 <u>~~~~~~~~~~~~~~~~~~~~~~~~~~~~~~~~~~~~</u>                                          |
| Password(確認用      |                                                                                         |
| メールアドレス           | 및 방법을 가 있는 것이다. (그는 것으로 있다. 데그로 한 것이다. (그는 것으로 가지 (그는 것을 것을)<br>기관, (고가, 파일) (1)<br>(2) |
| ハンドル名             | 방 사망 방 방 사망 등 방 사망 등 방 사망 등 방 방 방                                                       |
| 氏名                | 一氏においてでたち、いていたちないでしたかいでしたかいでした。                                                         |
| ふりがな              | 4 <b></b>                                                                               |
| 漢字                | : 2 방 의 구경 <u></u> 2 방 2 방 2 방 2 방 2 방 2 방 2 방 2 방 2 방 2                                |
|                   | 新規追加                                                                                    |

グループ: 各規定の利用権限を指定する。

(7)カウンセラー権利変更画面

カウンセラーごとの権利を変更する。

|     |          |         | 権利           | リ変更                |         | 2.2     |     |
|-----|----------|---------|--------------|--------------------|---------|---------|-----|
|     |          |         | カウンセラー       | 管理ページ              | CRS     |         |     |
|     |          |         | UserID<br>氏名 | counselor1         |         |         |     |
|     |          |         | グループ         | 般カウンセラー<br>→ 東 ¥ 1 |         |         |     |
|     | 网络科学     | 游戏和     |              | ,一)更和              | 的物质     |         |     |
| 理者権 | アサインメント権 | カウンセラー権 | 相談者閲覧権       | BBS管理権             | 個人情報変更権 | システム管理権 | 評価権 |

グループ変更 : 各グループの規定値の権利を設定する。 個別の権利更新 : 個々のアクセス権利を設定する。